Tutoriales PAIDEIA: ¿Cómo participar en un foro de PAIDEIA?

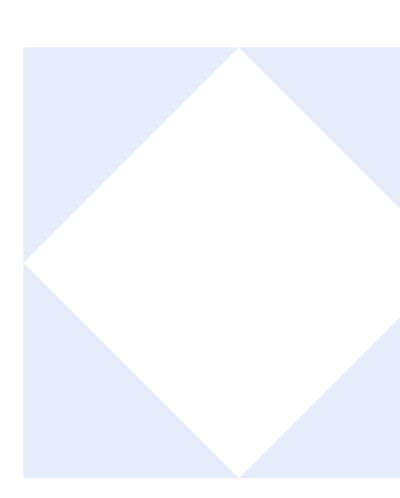

# ¿CÓMO PARTICIPAR EN UN FORO?

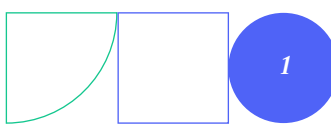

Para participar en un foro debe entrar a mis cursos

y hacer clic en el nombre del foro.

| PAIDEI | A Página Principal Todos mis cursos<br>de las nociones principales planteadas por los milesios.                                                                                               | NA ~ |
|--------|----------------------------------------------------------------------------------------------------|------|
| Parte  | e asincrónica de la clase                                                                                                    |      |
| C      | Anaximandro y Anaxímenes                                                                                                    |      |
|        | Video que completa la presentación básica de los milesios, con el pensamiento de Anaximandro y Anaxímenes. La próxima clase podemos comenzar con una sínte Haga clic sobre el nombre del foro |      |
| F      | Foro de dudas de la Semana 01<br>Vencimiento: lunes, 17 de enero de 2022, 12:00                                                                                                    |      |
|        | Coloquen sus dudas en los temas correspondientes.                                                                                                    |      |
| =:     | Cuestionario con Wiris Quizzes                                                                                                    |      |
| ~      | SEMANA 2                                                                                                    |      |

## 02.

Haga clic en el tema que va ingresar.

| Vencimie           | nto: lunes, 17 de e                               | enero de 2022, 12:00                           |                              |          |                |     |  |  |
|--------------------|---------------------------------------------------|------------------------------------------------|------------------------------|----------|----------------|-----|--|--|
| Coloquen           | Coloquen sus dudas en los temas correspondientes. |                                                |                              |          |                |     |  |  |
| Busca              | r en los foros                                    | Q Añadir un r                                  | nuevo tema de debate         | Suscrib  | irse a este fo | oro |  |  |
| Deba               | ite Co                                            | omenzado por                                   | Último mensaje ↓             | Réplicas | Suscribir      |     |  |  |
| Du<br>☆ los<br>mil | das sobre<br>filósofos<br>lesios                  | APELLIDO, NOM<br>30 dic 2021<br>Haga clic aguí | APELLIDO, NOM<br>17 ene 2022 | 4        |                | ÷   |  |  |
| ☆ Du<br>He         | das sobre<br>siodo                                | APELLIDO, NOM<br>30 dic 2021                   | APELLIDO, NOM<br>17 ene 2022 | 2        |                | :   |  |  |

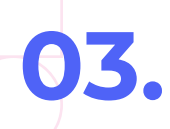

Tutoriales PAIDEIA: ¿Cómo participar en un foro de PAIDEIA?

Luego de leer el enunciado podrá enviar su comentario haciendo clic en el enlace de **"Responder"**:

| - Dudas generales sobre la filosofía                                 | Dudas sobre los filósofos milesios 🕨 |
|----------------------------------------------------------------------|--------------------------------------|
| Mostrar respuestas anidadas 🕈                                        | Configuraciones                      |
| La fecha límite para publicar en este foro fue lunes, 17 de          | e enero de 2022, 12:00.              |
| Dudas sobre Hesiodo<br>de APELLIDO, NOMBRE - jueves, 30 de diciembre | de 2021, 11:04 Haga clic en "Respo   |
| Coloque sus dudas como respuesta a este mensaj                       | e.                                   |
|                                                                      | Enlace permanente Responder          |

# 04.

Para redactar su participación en el foro aparecerá un recuadro de texto, ingrese su respuesta, cuando finalice con la redacción de su respuesta presione el botón **"Enviar al foro"**.

| PUC | Página Principal Todos mis cursos                                                   | NA 🗸 |
|-----|-------------------------------------------------------------------------------------|------|
| =   | Dudas sobre Hesiodo<br>de APELLIDO, NOMBRE - jueves, 30 de diciembre de 2021, 11:04 |      |
|     | Coloque sus dudas como respuesta a este mensaje.                                    |      |
|     | Enlace permanente Responde                                                          | r    |
|     | Escriba su respuesta                                                                |      |
|     | 2. Haga clic en "Enviar al foro"                                                    |      |
|     | Enviar al foro Cancelar Avanzada                                                    |      |

### ¡Excelente!

#### Ha concluido el tutorial

Ahora ya sabes cómo participar en un foro de PAIDEIA. ¡Continua revisando las guías y material complementario para que puedas sacar el máximo provecho a la plataforma!

Si tienes alguna duda no dudes en comunicarte a **asistencia-dti@pucp.edu.pe.** 

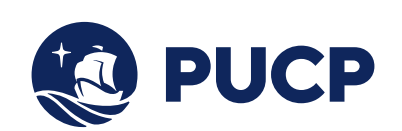

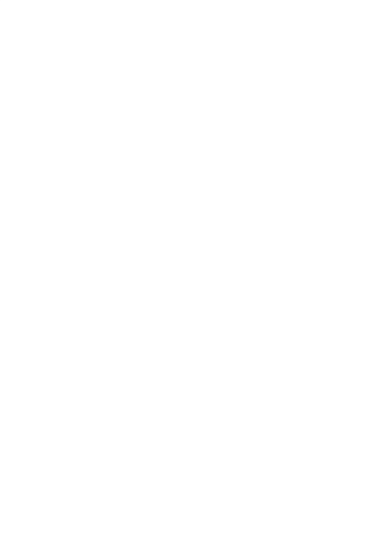

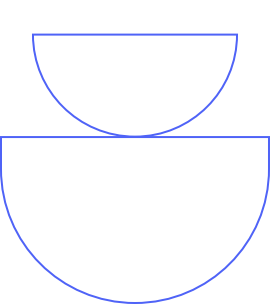